# คู่มือการใช้งาน E-service สำหรับประชาชน

(E-service User Manual)

องค์การบริหารส่วนตำบลบ้านเป้า อำเภอ.พุทไธสง จังหวัดบุรีรัมย์

#### ้คู่มือการใช้งาน E-service สำหรับประชาชน

- 1. เปิดโปรแกรม Browser
  - 2. เข้า URL ของ องค์การบริหารส่วนตำบลบ้านเป้า ที่ลงท้ายด้วย .go.th :www.banpaobr.go.th
- ระบบจะแสดงให้กดเข้าสู่เว็บไซต์ คลิกที่ "เข้าสู่เว็บไซด์"

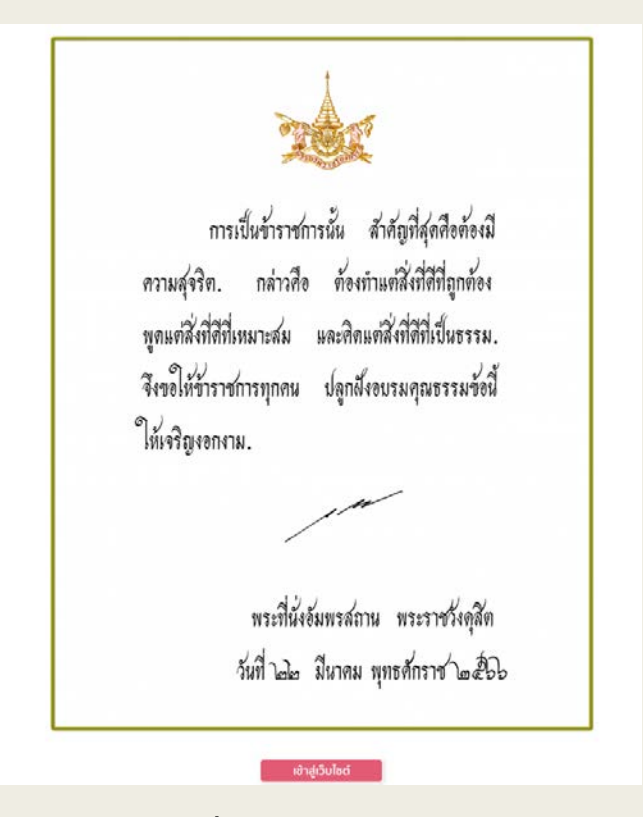

#### 4.ระบบจะแสดงหน้าแรกของเว็บไซต์ของหน่วยงาน

| (7)<br>ek | ตบาลนครเชียง<br>iangMai Municipal | ใหล่<br>แม | 0 | •             |                   | Q      | เข้าสูระบบ สมัครสมาชิก |
|-----------|-----------------------------------|------------|---|---------------|-------------------|--------|------------------------|
| หน้า      | แนะนำ                             | เอกสาร/    | z | มาว           | ประกาศ            | ข้อมูล | คลังความ               |
| แรก       | เทศบาล                            | รายงาน     | L | ประชาสัมพันธ์ | cino <sub>ๆ</sub> | บริการ | Ś                      |

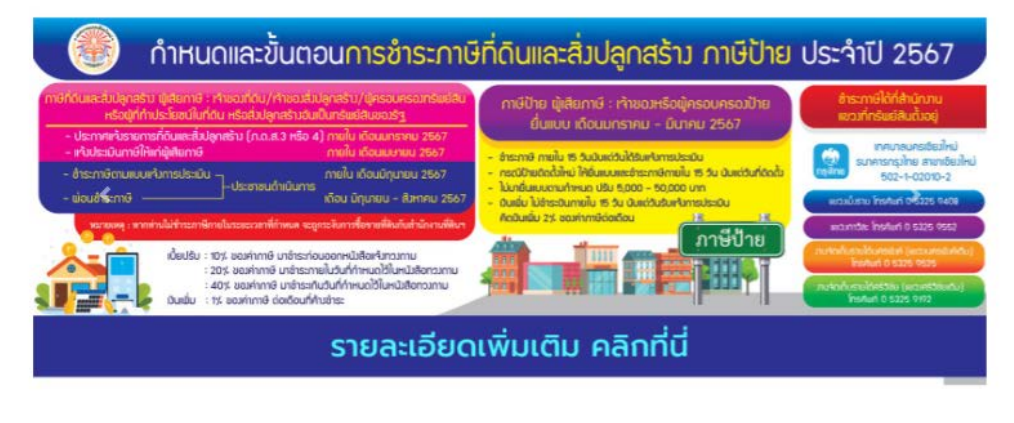

00000000000000000

### คู่มือการใช้งาน E-service สำหรับประชาชน

5. ไปที่หัวข้อ "ข้อมูลบริการ"

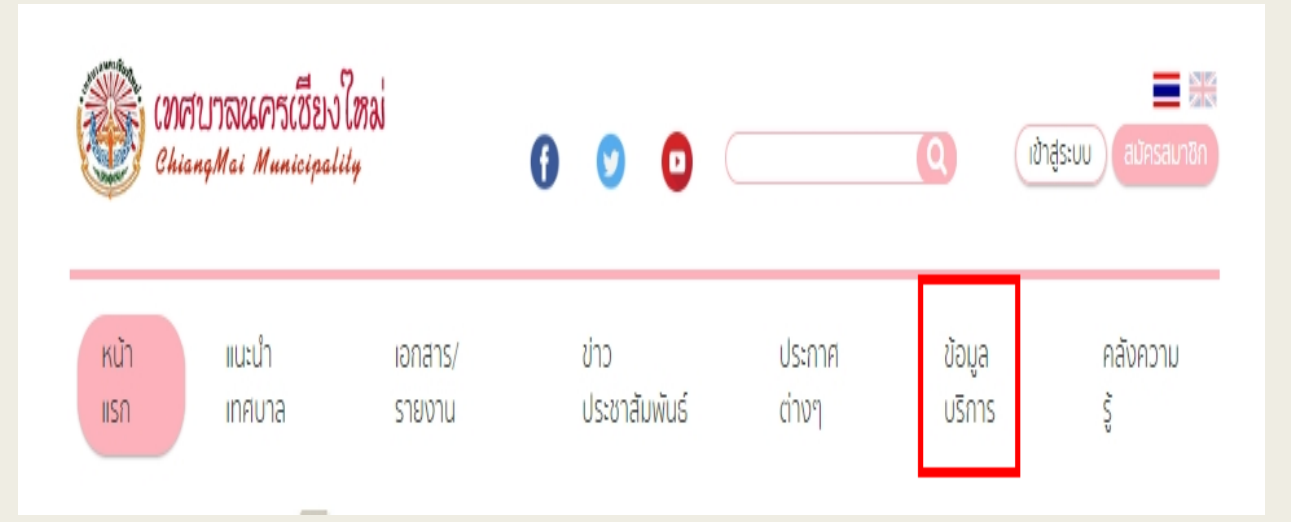

## 7.กดที่หัวข้อ "E-service"

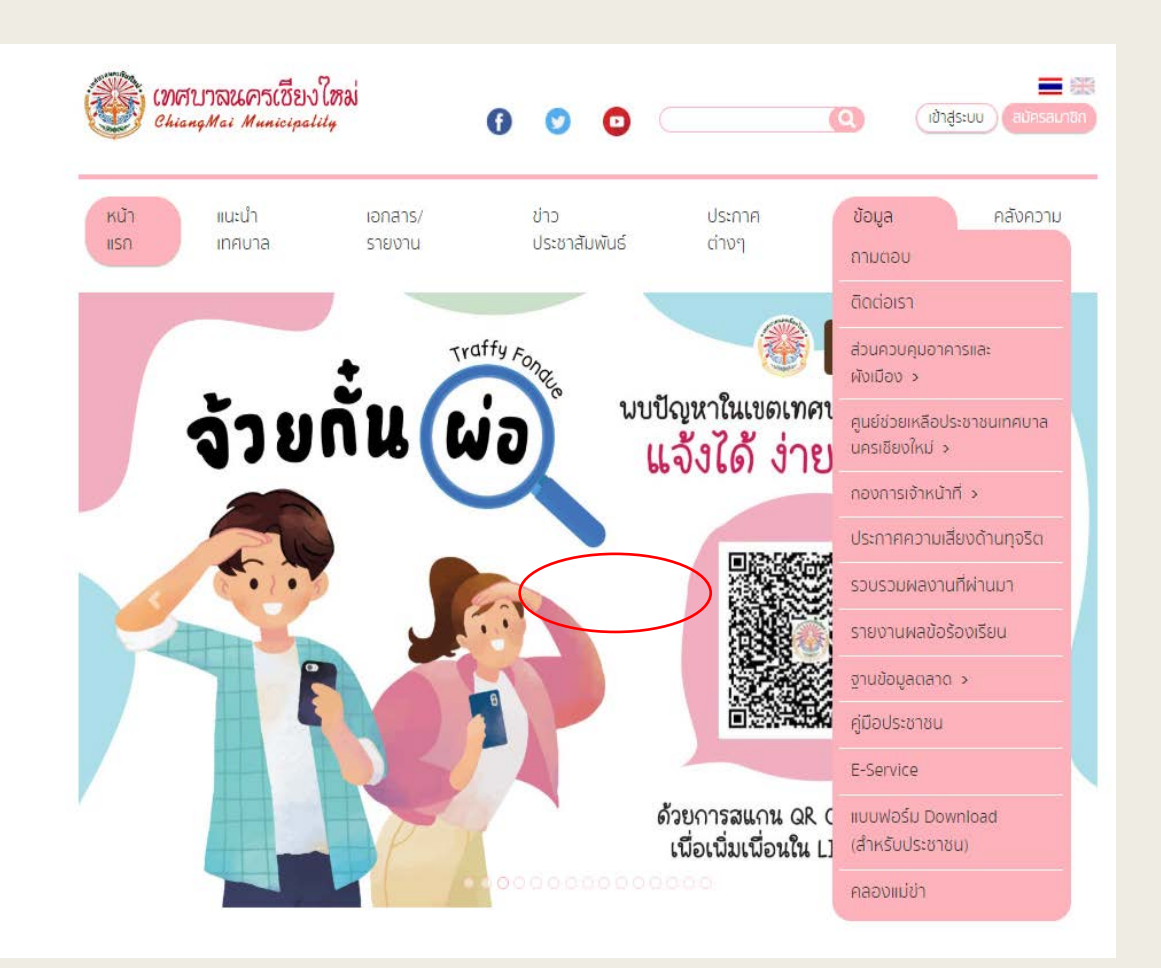

# คู่มือการใช้งาน E-service สำหรับประชาชน

# 8. กรอกข้อมูลต่าง ๆ และระบุโดยการเลือกเรื่องที่จะขอรับบริการจากหน่วยงาน

| ระบบบริการออนไลน์ (E-SERVICE)                                                                                                    |
|----------------------------------------------------------------------------------------------------|
| ระบบยื่นคำร้องขอรับบริการออนไลน์เทศบาลตำบลอิสาณ<br>"ระบบขอรับบริการออนไลน์" เป็นการให้บริการออนไลน์ ที่เทศบาลได้จัดทำขึ้น เพื่ออำนวยความ<br>สะดวกและเพิ่มประสิทธิภาพการบริการของเทศบาลดำบลอิสาณแก่ประชาชนในเขตพื้นที่ตำบลอิสาณ<br>ผู้มีความประสงค์ขอรับบริการ สามารถแจ้งความประสงค์ โดยกรอกข้อมูล รายละเอียดการขอรับ<br>บริการของท่าน ลงในแบบฟอร์มการขอรับบริการออนไลน์ |
| prapineyummy@gmail.com ឥត័បប័ល្អបឹ                                                                                                    |
| ระบบจะบันทึกชื่อและรูปภาพที่เชื่อมโยงกับบัญชิ Google เมื่อคุณอัปโหลดไฟล์และส่งแบบฟอร์มนี้.<br>อีเมลของคุณจะไม่รวมอยู่ในค่าตอบ                                                                                                    |
| * ระบุว่าเป็นคำถามที่จำเป็น                                                                                                    |
| ชื่อ-นามสกุล *                                                                                                    |
| คำตอบของคุณ                                                                                                    |
| ที่อยู่ *                                                                                                    |
| คำตอบของคุณ                                                                                                    |
|                                                                                                    |
| หมายเลขโทรศัพท์ *                                                                                                    |
| คำตอบของคุณ                                                                                                    |
| อีเมล์                                                                                                    |
| คำตอบของคุณ                                                                                                    |
|                                                                                                    |
| เรื่องขอสนับสนุน *                                                                                                    |
| เลือก 👻                                                                                                    |
|                                                                                                    |
| รายละเอียดการขอรับบริการ                                                                                                    |
| คำตอบของคุณ                                                                                                    |
| อรถเวนหมรปอวพบัตรประชาวตัวประชาวตัว                                                                                                    |
| กรุณ แนนรูบภาพบตรบระจาตรบระชาชน "<br>ณื่มไฟล์                                                                                                    |
| ส่ง ล้างแบบฟอร์ม                                                                                                    |

## คู่มือการใช้งาน E-service สำหรับประชาชน

9.เมื่อกรอกข้อมูลครบแล้วให้กดที่ **"ส่ง" เป็นอันเสร็จสิ้น** 

| ระบบบริการออนไลน์ (E-SERVICE)                                                                                                    |
|----------------------------------------------------------------------------------------------------|
| ระบบยื่นค่าร้องขอรับบริการออนไลน์เทศบาลต่าบลอิสาณ<br>"ระบบขอรับบริการออนไลน์" เป็นการให้บริการออนไลน์ ที่เทศบาลได้จัดทำขึ้น เพื่ออำนวยความ<br>สะดวกและเพิ่มประสิทธิภาพการบริการของเทศบาลตำบลอิสาณแก่ประชาชนในเขตพื้นที่ตำบลอิสาณ<br>ผู้มีความประสงค์ขอรับบริการ สามารถแจ้งความประสงค์ โดยกรอกข้อมูล รายละเอียดการขอรับ<br>บริการของท่าน ลงในแบบฟอร์มการขอรับบริการออนไลน์ |
| prapineyummy@gmail.com สลับบัญปี                                                                                                    |
| ระบบจะบันทึกชื่อและรูปภาพที่เชื่อมโยงกับบัญชิ Google เมื่อคุณอัปโทลดไฟล์และส่งแบบฟอร์มนี้.<br>อิเมลของคุณจะไม่รวมอยู่ในค่าตอบ                                                                                                    |
| * ระบุว่าเป็นดำถามที่จำเป็น                                                                                                    |
| ขื่อ-นามสกุล *                                                                                                    |
| สมข่าย ใจดี                                                                                                    |
| ที่อยู่ *                                                                                                    |
| xxx ม.x ต.xxx อ.xxx จ.xxx รพัสไปรษณีย์ xxxxx                                                                                                    |
| หมายเลขโทรศัพท์ *                                                                                                    |
| 08x-xxx-xxxx                                                                                                    |
| อีเมล์                                                                                                    |
| xxxxx@gmail.com                                                                                                    |
| เรื่องขอสนับสนุน *                                                                                                    |
| ขอรับบริการถังขยะ 👻                                                                                                    |
| รายละเอียดการขอรับบริการ                                                                                                    |
| ขอไข้น้ำประปรา                                                                                                    |
| กรุณาแนบรูปภาพบัตรประสำตัวประชาชน *<br>๕ เพิ่มไฟล์                                                                                                    |
| ส่ง ล้างแบบฟอร์ม                                                                                                    |